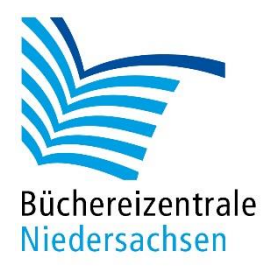

## MACH-MAL-BOX VIDEOWERKSTATT

# Arbeiten mit der App Puppet Pals

www.bz-niedersachsen.de

## Mach-mal-Box Videowerkstatt – Puppet Pals

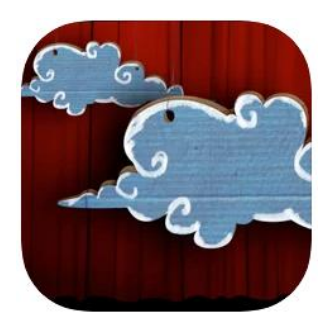

Mit der App "Puppet Pals HD" können Videos in der Art eines Puppentheaters gefilmt werden. Die Darsteller werden auf einer virtuellen Theaterbühne hin- und hergeschoben, der eingesprochene Text wird mit aufgezeichnet. Es steht eine große Bandbreite an Darstellern und Hintergrundbildern in der App zur Verfügung. Es können zusätzlich eigene Darsteller und Hintergründe hinzugefügt werden.

### Vorbereitung

Wie bei jedem Videoprojekt steht die Geschichte, die erzählt werden soll, im Mittelpunkt. Steht die Story fest, ist es hilfreich, mit einem Storyboard zu arbeiten. Darin wird in einer Art Tabelle festgehalten, welche Szenen es gibt, welche Darsteller und Hintergründe in der Szene benötigt werden und welche Dialoge gesprochen werden. Vor allem beim Arbeiten in Gruppen hilft ein Storyboard dabei, dass alle Teilnehmenden die gleiche Vorstellung vom Film bekommen. Eine Storyboardvorlage steht zum <u>Download</u> auf unserer Homepage zur Verfügung.

#### Arbeiten in der App

Nach dem Antippen des App-Icons öffnet sich der Startbildschirm der App. Hier sind drei Menüpunkte zu sehen: "Saved Shows", "More Characters" und "Press to Start". Wählen Sie zunächst "More Characters" aus.

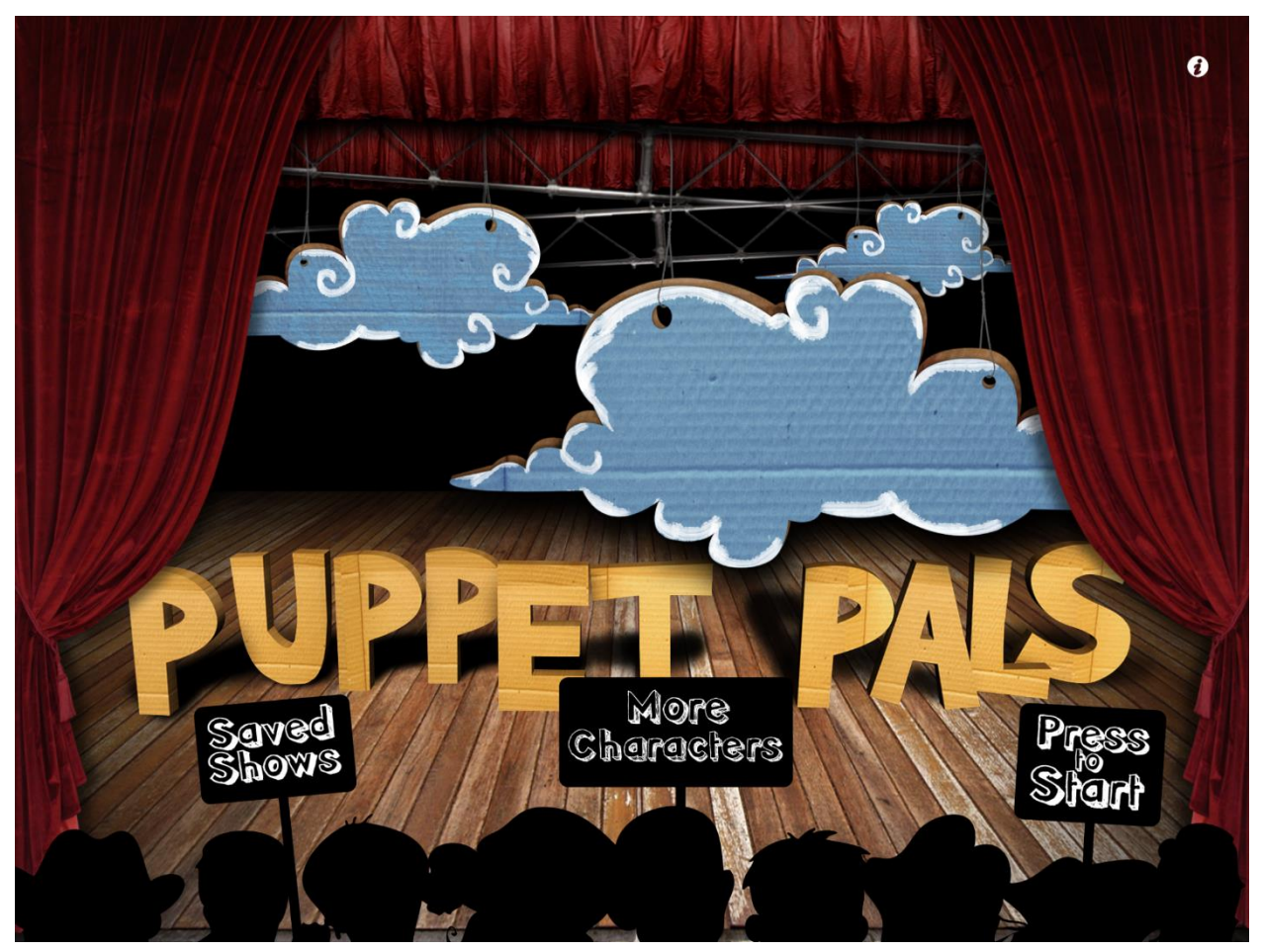

www.bz-niedersachsen.de

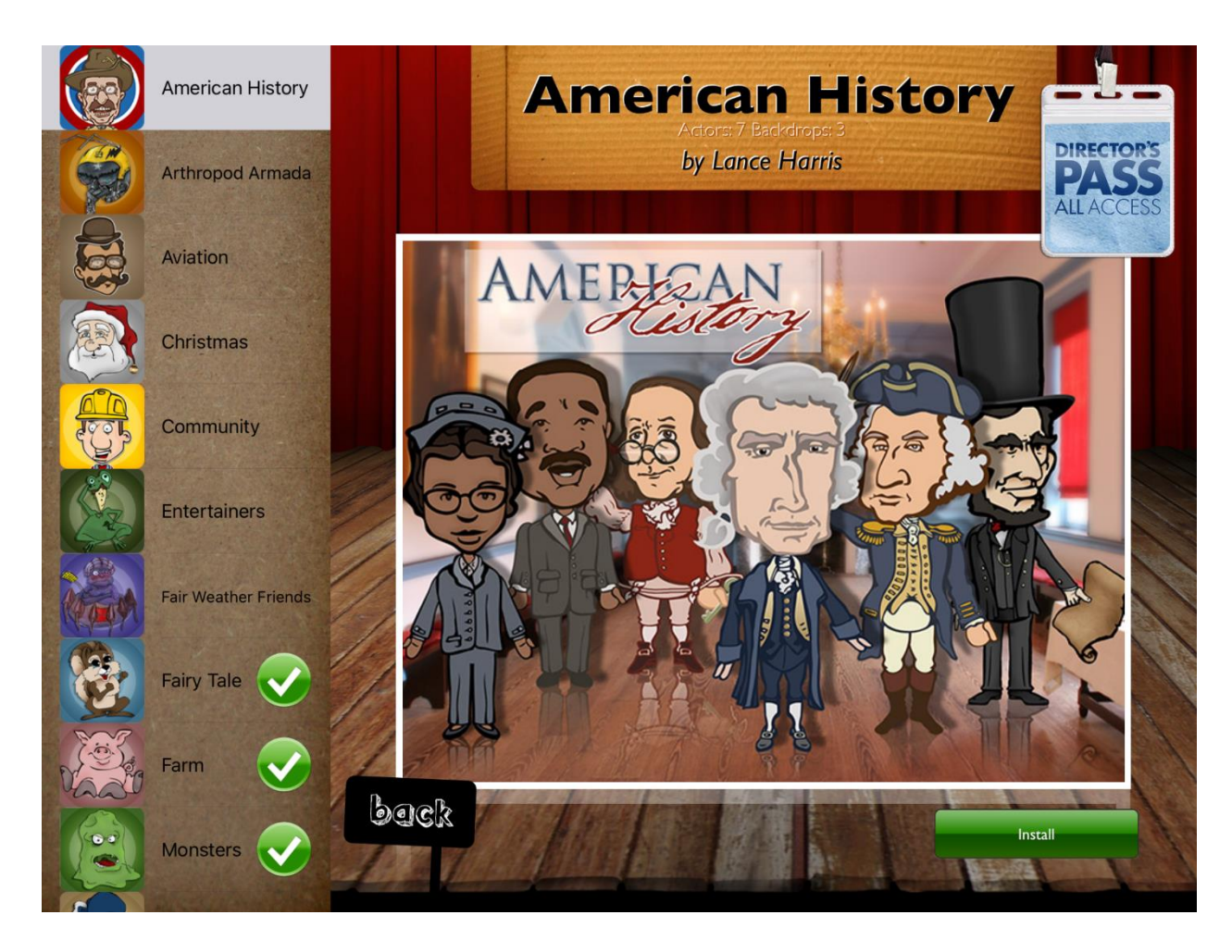

Es öffnet sich ein Bildschirm mit der in der App verfügbaren Darsteller. Diese sind nach Themengebieten gruppiert. Wählen Sie aus der Themenliste auf der linken Seite die für das Videoprojekt in Frage kommenden Themen. In jeder Themengruppe sind mehrere Darsteller und passende Hintergründe vereint. Nach der Auswahl tippen Sie auf den grünen "Install"-Button. Die Darsteller aus den von Ihnen ausgewählten Themen werden Ihnen nun zur Verfügung gestellt. Sind Sie mit der Auswahl und Installation fertig, tippen Sie auf den schwarzen "Back"-Button.

Sie gelangen wieder auf den Startbildschirm. Wählen Sie nun "Press to start".

Nun öffnet sich ein Bildschirm mit allen Darstellern aus den Themengruppen, die Sie vorab installiert haben. Sie können nun bis zu acht Darsteller aus den verschiedenen Themengruppen auswählen.

Über den Darstellern aus den von Ihnen gewählten Themengruppen finden Sie die Gruppe "My Actors". Hier können Sie eigene Darsteller hinzufügen. Das können z.B. Fotos der Teilnehmenden sein oder auch Fotos selbstgemalter Figuren. Sie können die Figuren vorab zeichnen lassen. Tippen Sie auf den Button "Add Actor from Photo". Es öffnet sich ein Feld mit der Auswahl "Take a photo" oder "Choose existing image". Wenn Sie bereits vorab Fotos von den Teilnehmenden oder den gemalten Figuren gemacht haben, wählen Sie "Choose existing image" und die Fotomediathek auf dem iPad wird angezeigt. Wählen Sie das gewünschte Bild aus und schneiden den Darsteller aus, indem Sie mit dem Finger die Umrisse markieren. In der Vorschau sehen Sie nun, wie der Darsteller in der App aussehen wird. Zufrieden? Dann tippen Sie auf den grünen Button "Accept". Möchten Sie es erneut versuchen, tippen Sie auf den roten Button "Reject" und Sie können den Vorgang wiederholen.

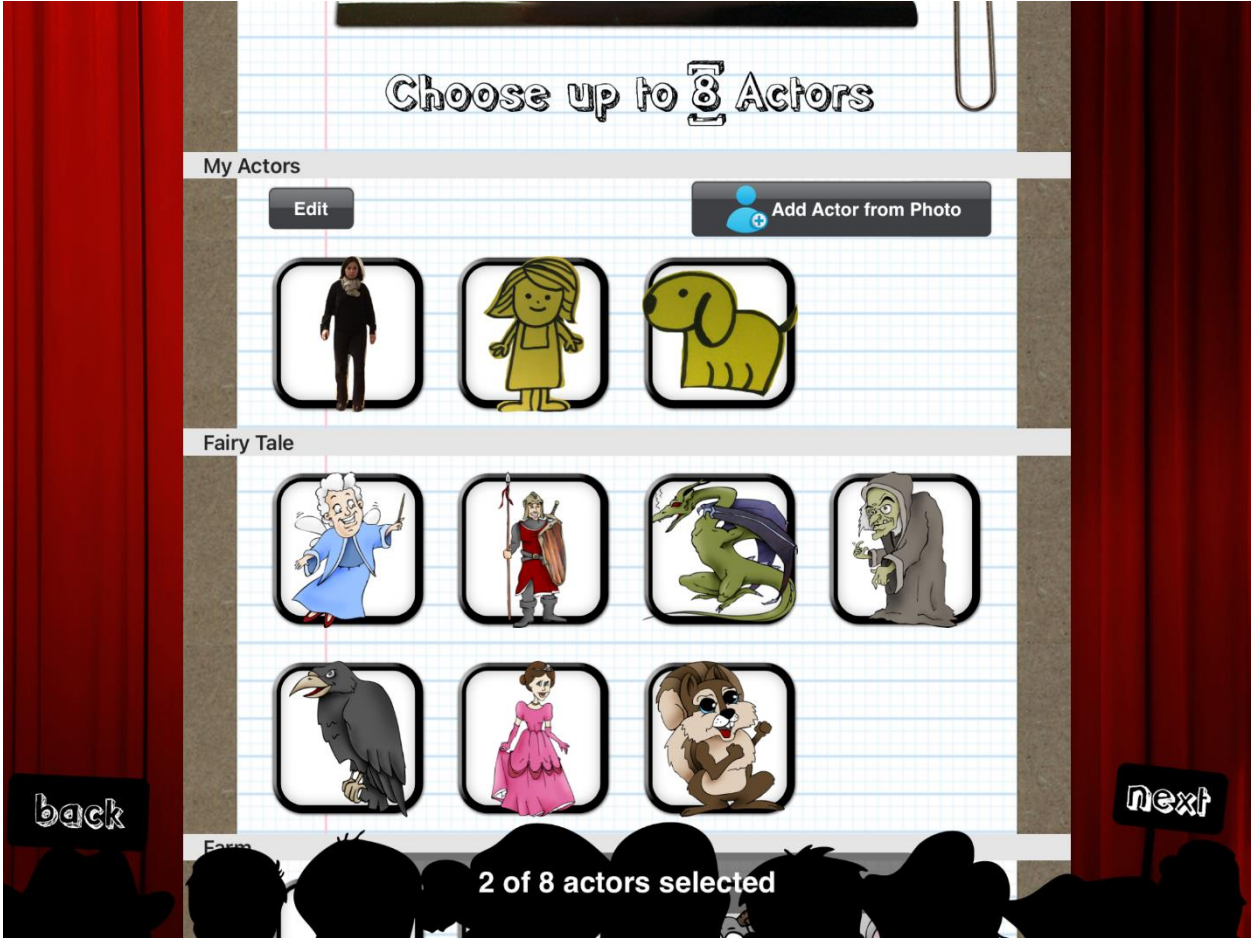

Haben Sie alle benötigten Darsteller ausgewählt? Dann tippen sie auf den Button "Next".

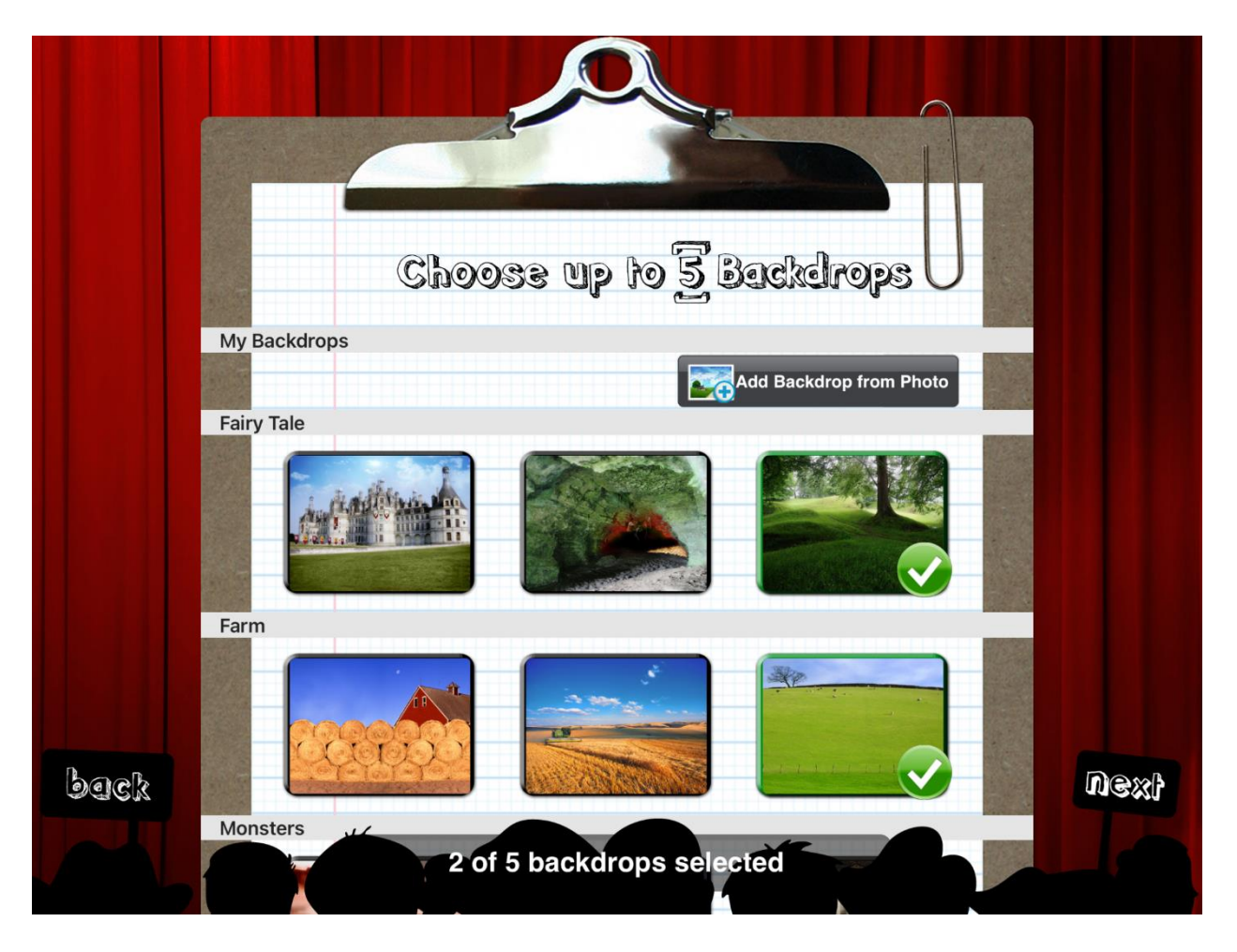

Nun haben Sie die Möglichkeit, bis zu fünf Hintergrundbilder für Ihren Film auszuwählen. Es verhält sich hier wie bei den Darstellern. Zur Auswahl stehen die Hintergrundbilder aus den Themengruppen, die Sie vorab ausgewählt haben. Zusätzlich besteht die Möglichkeit, eigene Hintergrundbilder hochzuladen. Diese können Sie in der obersten Gruppe "My Backdrops" über den Button "Add Backdrop from Photo" tun. Auch hier können Sie entweder vorab gemachte Bilder aus Ihrer Fotomediathek hochladen oder die Kamerafunktion in der App öffnen und Fotos machen.

Haben Sie alle benötigten Hintergrundbilder ausgewählt? Dann tippen sie auf den Button "Next". Es öffnet sich die Ansicht einer Theaterbühne. Alle ausgewählten Charaktere stehen auf der Bühne bereit.

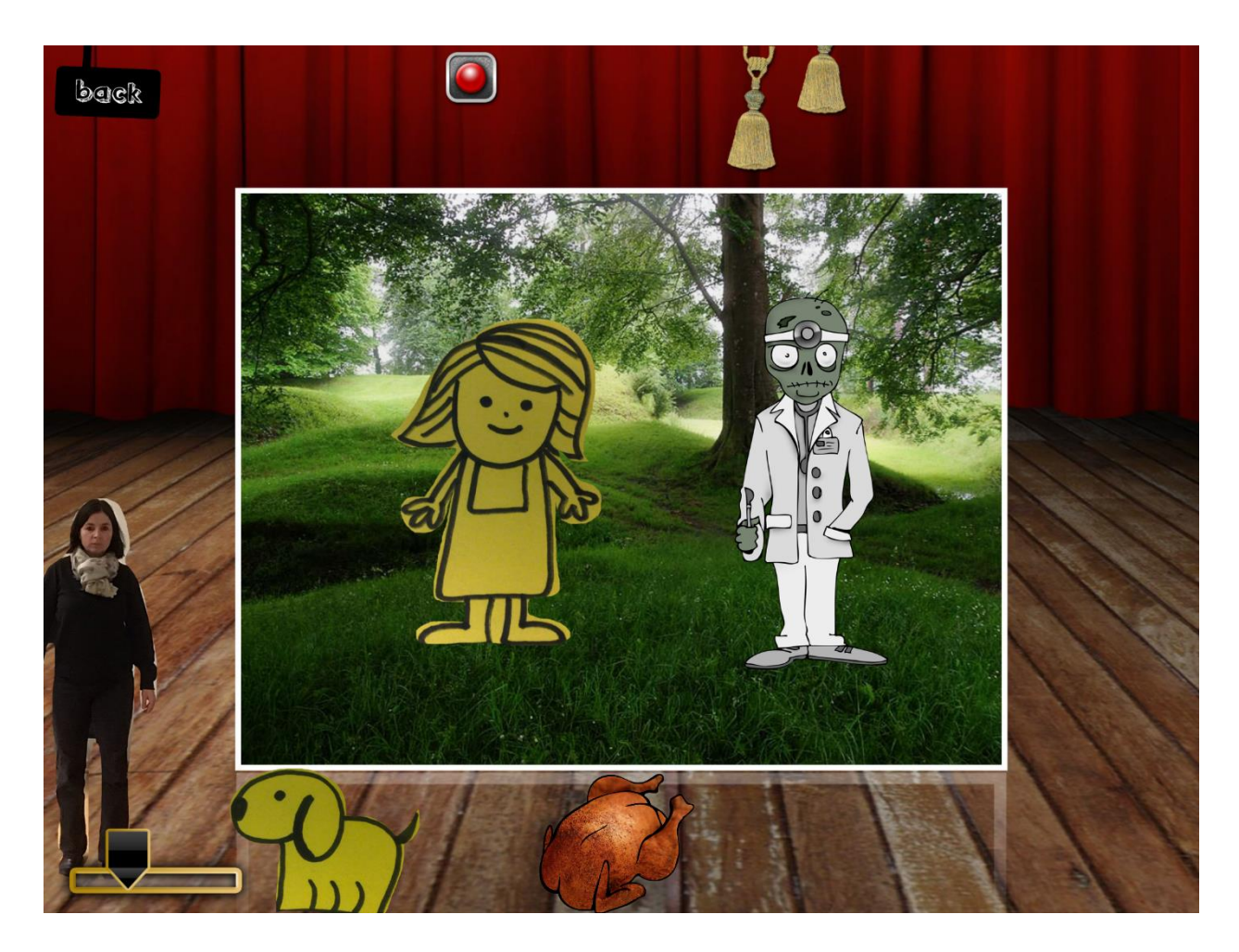

Wenn die Aufnahme gestartet wird, wird im Film nur zu sehen sein, was auf dem Hintergrundfoto geschieht. Die Theaterbühne dient lediglich als Warteraum für die Darsteller, die gerade nicht zu sehen sein sollen.

Darsteller können mit dem Finger auf das Hintergrundbild gezogen und hin und her bewegt werden. Mit zwei Fingern können die Figuren größer und kleiner gezogen werden.

Die Hintergrundbilder werden über die Seilzüge mit Troddeln am oberen Bildrand gewechselt.

Wie bei einem richtigen Theaterstück stehen nun die Proben an. Anhand des vorab erstellten Storyboards können die einzelnen Szenen geprobt und gesprochen werden. Welche Figur kommt wann ins Bild? Was tut sie bzw. wohin bewegt sie sich? Welche Texte bzw. Dialoge werden gesprochen?

Beachten sie bitte, dass die App keine nachträgliche Bearbeitung zulässt. Auch Texte können nicht nachträglich eingesprochen bzw. gelöscht und neu eingesprochen werden. Daher ist das Proben sehr wichtig.

Außerdem sollten die Teilnehmenden darauf hingewiesen werden, dass nach jeder Szene der Pausebutton gedrückt werden sollte. Auch zwischendurch kann er jederzeit betätigt werden, so dass die Aufnahme unterbrochen wird und erst wieder anläuft, wenn der Aufnahmeknopf wieder betätigt wird. Während der Aufnahmepause können Hintergundbilder gewechselt, die Darsteller auf die passenden Größen verändert werden, die Teilnehmenden sich absprechen etc.

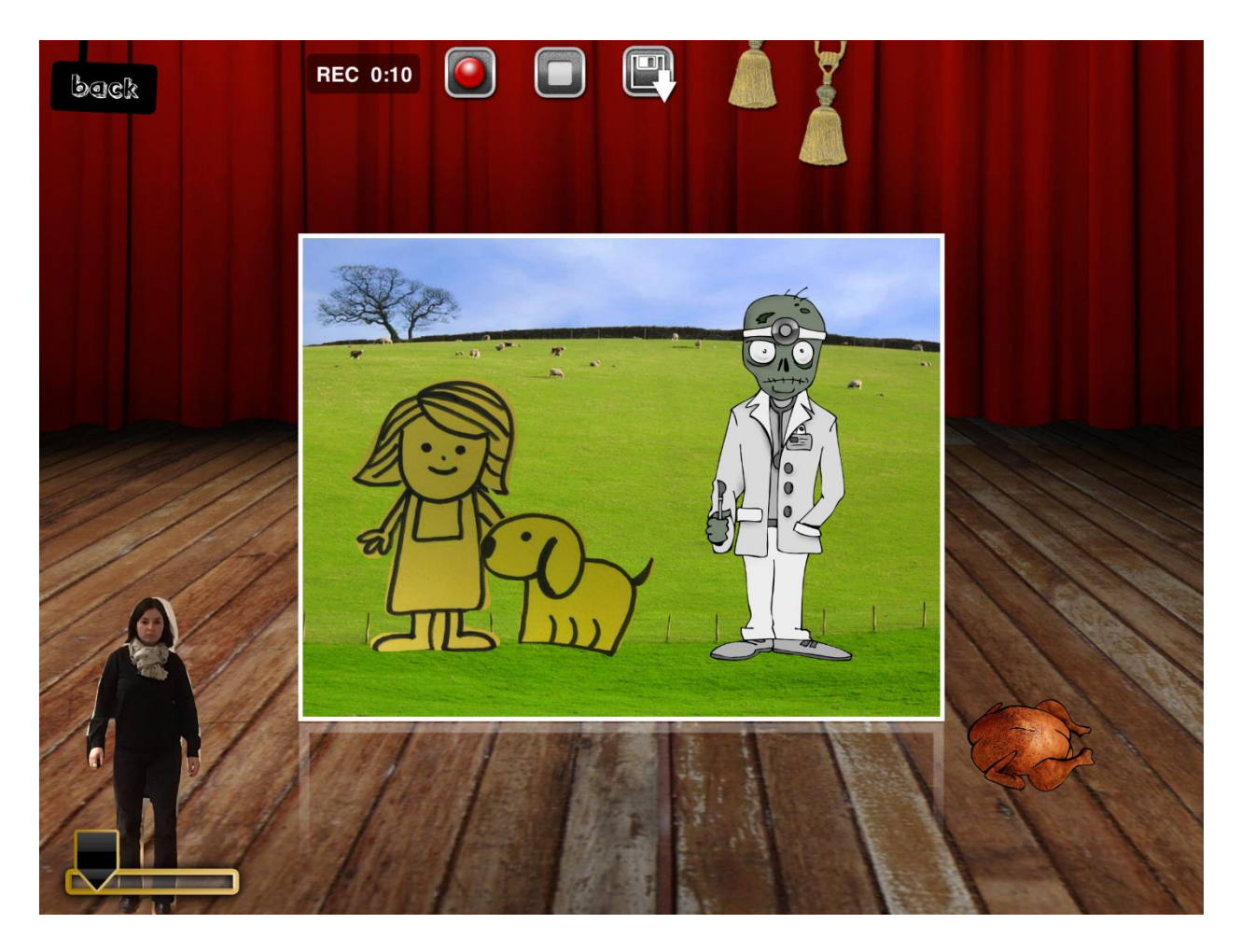

Ist die Geschichte zu Ende erzählt, wird die Stopp-Taste rechts neben der Aufnahmetaste getippt. Nun kann der Film gesichert werden. Über dem Button mit dem Diskettensymbol erhalten Sie die Möglichkeit, dem Film einen Titel zu geben und ihn zu speichern. Er ist nun über den Startbildschirm der App unter "Saved Shows" zu finden.

Sie können den Film nun exportieren und z.B. in der Fotomediathek des iPads sichern. Gehen Sie dazu in die Übersicht der gesicherten Videos. Rechts neben jedem Video haben Sie die Auswahl, das Video anzusehen (Play-Button) oder zu exportieren (Export-Button). Darüber können Sie den Film in die Fotomediathek exportieren und von hier aus ggf. an die Teilnehmenden weiterleiten.

Eine nachträgliche Bearbeitung ist in der App Puppet Pals nicht vorgesehen. Aber selbstverständlich können Sie den exportierten Film in einem anderen Programm bearbeitetn. Laden Sie ihn zum Beispiel in iMovie hoch, können sie ihn nachträglich schneiden, mit Musik hinterlegen oder neu vertonen.

Die App iMovie ist auf den iPads der Büchereizentrale ebenfalls installiert. Tutorials zum Umgang mit der App finden Sie auf unserer <u>Homepage</u> als Video-Tutorials und als E-Book.

Büchereizentrale Niedersachsen Team Kreativwerkstatt kreativwerkstatt@bz-niedersachsen.de Stand: 25.01.2022